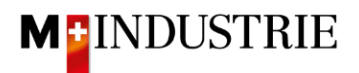

## Instructions Ariba Network pour les commandes de matériel

## Saisir la confirmation de commande

Nous attendons avec impatience votre confirmation de commande via Ariba Network.

Vous pouvez confirmer l'ensemble de la commande en une seule fois. Vous avez alors la possibilité de confirmer une date de livraison différente pour tous les postes de la commande.

Cliquez sur "Créer une confirmation de commande" sur la commande, puis sur "Confirmer toute la commande" :

| Business Network - Compte Enterprise MODE TEST                                                                                                    | ← Retour à l'affichage classique                                                                                                    |                                                                                                    |                         | 0        | OM      |
|----------------------------------------------------------------------------------------------------|----------------------------------------------------------------------------------------------------|----------------------------------------------------------------------------------------------------|-------------------------|----------|---------|
| Bon de commande: 4501133009                                                                                                    |                                                                                                    |                                                                                                    |                         | Т        | erminer |
| Créer une confirmation de commande 🔻 Créer un avis d'expédition                                                                                                    | ture 👻                                                                                                    |                                                                                                    | Ŧ                       | 7        |         |
| Confirmer toute la commande<br>Mettre à jour les articles de ligne                                                                                                 |                                                                                                    |                                                                                                    |                         |          |         |
| Rejeter toute la commande<br>De :<br>JOWA AG<br>Elfennehouchhaitung<br>BéG4 Volketswil<br>2H<br>Suitse                                                             | A:<br>OPM 6 Ltd - TEST<br>Grinaustrasse 23<br>8953 Dielkön<br>Zürich<br>Suisse<br>Télépione :<br>Télépione :<br>Télépione :<br>Télépione :<br>E-mail: opm5.suppler@gmail.com | Bon de commande<br>(Nouveau)<br>4501133009<br>Montant : 100.00 CHF<br>Version : 1<br>Suivre commande | ]                       |          |         |
| Conditions de paiement ()<br>30 NET                                                                                                    |                                                                                                    |                                                                                                    | Statut d'acheminement : | Envoyé(e | ə)      |
| Commentaires<br>Comment Type: Terms and Conditions<br>Body:Softern keine speziellen Vereinbarungen zwischen dem Lieferanten und den M-Industrie Unternehmen vorlie | gen, gelten die AKB (Allgemeine Kaufbedingungen) der M-Industrie und die AGB zum Kaufvertrag für Maschine Afficher plus »                                                    |                                                                                                    |                         |          |         |
| Autres informations<br>ResponsibleBuyer : Technischer Einkauf, +41 44 947 95 39, teek@jowa.ch (E-Mail für Rückfragen)<br>Code de la société : 3110                 |                                                                                                    |                                                                                                    |                         |          |         |

Code de la société : 3110 Nom de l'entité achat : Purchasing Unit JOWA

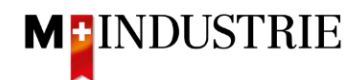

- A. La date de livraison requise selon la commande est visible.
- B. Saisissez votre numéro de confirmation de commande.
- C. Saisissez la **date de livraison** que vous souhaitez confirmer. Celle-ci peut être différente de la date de livraison indiquée dans la commande. Cette date de livraison est confirmée pour tous les postes.
- D. Cliquez sur «Suivant».

| r En-tête de confirmation de commande |                                 |                                    |          |             |               | <ul> <li>Indique un char</li> </ul> | mp obligatoire |            |
|---------------------------------------|---------------------------------|------------------------------------|----------|-------------|---------------|-------------------------------------|----------------|------------|
|                                       | N° de confirmation :            | AB123456                           | _        |             |               |                                     |                |            |
|                                       | N° du BdC associé :             | 4501133009                         |          | В           |               |                                     |                |            |
|                                       | Client :                        | M-Industrie - TEST                 |          |             |               |                                     |                |            |
|                                       | Référence fournisseur :         |                                    |          |             |               |                                     |                |            |
| Informations                          | liées à l'expédition et aux tax | 25                                 |          |             |               |                                     |                |            |
|                                       | Date d'expédition prévue :      |                                    |          |             |               |                                     |                |            |
|                                       | Date de livraison prévue : *    | 17 févr. 2022 12:00:00 📰           |          |             |               |                                     |                |            |
|                                       |                                 |                                    |          | 0           | ٨             |                                     |                |            |
|                                       |                                 |                                    |          | U           | A             |                                     |                |            |
| Postes                                |                                 |                                    |          |             |               |                                     |                |            |
| N° de ligne                           | N° de réf./Description          |                                    | Туре     | Qté (Unité) | Date demandée | Prix unitaire                       | D              | Sous-total |
| 1                                     | Not Available                   |                                    | Matériel | 10 (EA) (i) | 17 févr. 2022 | 10.00 CHF                           | •              | 100.00 CHF |
|                                       | Handschuhe                      |                                    |          |             |               |                                     |                |            |
|                                       | Statut actuel de la comma       | inde :                             |          |             |               |                                     |                |            |
|                                       | 10 Confirmé en l'état (D        | ate de livraison estimée : 17 févr | 2022)    |             |               |                                     |                |            |
|                                       |                                 |                                    |          |             |               |                                     |                |            |
|                                       |                                 |                                    |          |             |               |                                     | Quitter        | Suivant    |
|                                       |                                 |                                    |          |             |               |                                     |                | Suivant    |
|                                       |                                 |                                    |          |             |               |                                     |                |            |

Le résumé de la confirmation de commande s'affiche. Si toutes les données sont correctes, veuillez cliquer sur "**Soumettre**".

Si vous souhaitez procéder à des adaptations de la confirmation de commande, veuillez cliquer sur "Précédent".

| Mise à jour<br>N° de confirm<br>Référence fourn | de la confirmation<br>hallon : AB123456<br>sseur :                                         |           |             |               |                     |            |
|-------------------------------------------------|--------------------------------------------------------------------------------------------|-----------|-------------|---------------|---------------------|------------|
| Postes                                          |                                                                                            |           |             |               |                     |            |
| N° de ligne                                     | N° de réf./Description                                                                     | Туре      | Qté (Unité) | Date demandée | Prix unitaire       | Sous-total |
| 1                                               | Not Available<br>Handschuhe                                                                | Matériel  | 10 (EA) (j) | 17 févr. 2022 | 10.00 CHF           | 100.00 CHF |
|                                                 | Statut actuel de la commande :<br>10 Confirmé en l'état (Date de livraison estimée : 17 fé | vr. 2022) |             |               |                     |            |
|                                                 |                                                                                            |           |             |               |                     |            |
|                                                 |                                                                                            |           |             |               | Précédent Soumettre | Quitter    |

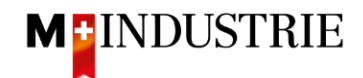

Le statut de la commande est passé à "Confirmé" et sous "Documents connexes", votre confirmation de commande est visible et peut être consultée si nécessaire :

| Bon de commande: 4501133009                                                                                                    |                                                                                                    |                                                                                                    |                                         |                          | Terminer   |
|----------------------------------------------------------------------------------------------------|----------------------------------------------------------------------------------------------------|----------------------------------------------------------------------------------------------------|-----------------------------------------|--------------------------|------------|
| Créer une confirmation de commande 🔹 Créer un avis d'expédition Créer une facture 🔹                                                                                                    |                                                                                                    |                                                                                                    | <u>+</u>                                | Ð                        | ***        |
| Détails de la commande Historique de la commande                                                                                                    |                                                                                                    |                                                                                                    |                                         |                          |            |
| De :<br>JONA AG<br>Elenvisienstrasse 9<br>Lieferantenbuchhältung<br>8604 Volketsvil<br>ZH<br>Suisse                                                                                                    | A:<br>CPM 6 Ltd - TEST<br>Grifauktrasse 23<br>8953 Dielkion<br>Zurich<br>Sutse<br>Täckphone :<br>Täckpone :<br>Falstpier @gmäLcom | Bon de commande<br>(Confirmé(e))<br>4501133009<br>Montant : 100.00 CHF<br>Version : 1<br>Sulvre commande |                                         |                          |            |
| Conditions de paiement @<br>30 NET                                                                                                    |                                                                                                    | Star<br>D                                                                                                | tut d'acheminement<br>ocuments connexes | : Transfére<br>: AB12345 | i(e)<br>i6 |
| Commentaires<br>Comment Type: Terms and Conditions<br>Body'Sofern Keine speziellen: Vereinbarungen zwischen dem Lieferanten und den M-Industrie Unternehmen vorliegen, gelten die AKB (Allgemeine Kaufbedingungen) der M-Industrie und die AGB zum Kaufwertrag für Maschine Afficher plus » |                                                                                                    |                                                                                                    |                                         |                          | _          |
| Autres informations<br>ResponsibleBuyer : Technischer Einkauf, +41 44 947 95 39, teek@jowa.ch (E-Mail für Rückfragen)<br>Code de la société : 3110<br>Nom de l'entité achat : Purchasing Unit JOWA                                                                                          |                                                                                                    |                                                                                                    |                                         |                          |            |

La confirmation de commande a été envoyée avec succès à la Migros Industrie. Plus besoin de confirmation de commande papier ou PDF !